# 手続代行者/施工者アカウント/申請者(子)アカウントの作成

## <申請者の操作>

|       |            |           |                |        |                  |                            |        |      |      | (1)  | メニュー表示 | 切替 トッフ  | へ戻る 撰 | 作ガイド    |
|-------|------------|-----------|----------------|--------|------------------|----------------------------|--------|------|------|------|--------|---------|-------|---------|
| 1     | ** *       | ±         |                |        |                  |                            |        |      |      |      |        |         |       |         |
| 【允電】  | 光電インノフ     | 争業一ホータル   |                |        |                  |                            |        |      |      |      |        |         |       |         |
|       |            |           |                |        |                  | 申請                         | 単の新規作成 |      |      |      |        |         |       |         |
|       |            |           |                |        |                  |                            |        |      |      |      |        |         | E     | 申請担当者一覧 |
|       |            |           |                |        |                  |                            |        |      |      |      |        |         |       | 不備検索    |
|       |            |           |                |        |                  |                            |        |      |      |      |        |         |       |         |
| ← 21  | 5らをクリックする  | ると申請書を検索す | ることができます       |        |                  |                            |        |      |      |      |        |         |       |         |
| 申請書一  | <b>-</b> 覧 |           |                |        |                  |                            |        |      |      |      |        |         |       |         |
| 記結果:  | 2件         |           |                |        |                  |                            |        |      |      |      |        |         |       |         |
| ~4    | 1 🔛 🖬      |           |                |        |                  |                            |        |      |      |      |        |         |       |         |
| 理NO   | 状態         | 選定区分      | 設置場所住所         | 設置場所名称 | 設置場所区分           | 申請者区分                      | 基本情報   | 交付申請 | 状況報告 | 交付決定 | 計画変更   | 実績報告    | 取止取下  | 申請削除    |
| 02263 | 交付:作成中     |           | 東京都中央区日本橋<br>1 | ○○株式会社 | (基礎充電)<br>マンション等 | 法人(マンシ<br>ヨン管理組合<br>法人を含む) | 基本情報   | 交付申請 | 状況報告 | 交付決定 | 計画変更   | <b></b> | 取止取下  | 申請削除    |
|       |            |           | -              |        |                  |                            |        |      |      |      |        |         |       |         |

1 ポータル画面の「メニュー表示切替」 を押してください。

 アプリ別メニューが表示されますので、 アカウント管理内の「追加アカウント作成」 を押してください。

#### ※注意

追加でアカウントを作成できる権限は、ロ グイン画面で申請者アカウントを作成した 申請者の代表担当者(=申請者アカウン ト(親))のみ可能です。

| アブリ別メニュー                                  |            |            |         |                |            |                       |                                     |      |       |      |      | メニュー表示け | 酒 トッフ | プへ戻る | 操作ガイド   |
|-------------------------------------------|------------|------------|---------|----------------|------------|-----------------------|-------------------------------------|------|-------|------|------|---------|-------|------|---------|
| <ul> <li>充電インフラ補助金申</li> <li>請</li> </ul> |            |            |         |                |            |                       |                                     |      |       |      |      |         |       |      |         |
| ,補助金申請ポータル                                | 【充詞        | 電】 充電イン    | ッフラ事業・  | ーポータル          |            |                       |                                     |      |       |      |      |         |       |      |         |
| > 申請書複製画面                                 |            |            |         |                |            |                       |                                     |      |       |      |      |         |       |      |         |
| 実績報告の提出に関する調査                             |            |            |         |                |            |                       |                                     | 申請書  | の新規作成 |      |      |         |       |      |         |
| > 実績報告調査フォーム                              |            |            |         |                |            |                       |                                     |      |       |      |      |         |       |      | 申請担当者一覧 |
| - 申請状況確認                                  |            |            |         |                |            |                       |                                     |      |       |      |      |         |       |      | 不備検索    |
| ,申請状況確認                                   |            |            |         |                |            |                       |                                     |      |       |      |      |         |       |      |         |
| - 操作ログ確認                                  | → ←        | こちらをクリ     | ックすると申請 | 書を検索するこ        | とができます     |                       |                                     |      |       |      |      |         |       |      |         |
| ,初回一括申請                                   |            |            |         |                |            |                       |                                     |      |       |      |      |         |       |      |         |
| - アカウント管理                                 | 申請         | 唐一覧        |         |                |            |                       |                                     |      |       |      |      |         |       |      |         |
| 、アカウント一覧                                  | 検索結果       | 艮:2.件      |         |                |            |                       |                                     |      |       |      |      |         |       |      |         |
| > 追加アカウント作成                               | 1(2)       | 1 🔛        | 9-1     |                |            |                       |                                     |      |       |      |      |         |       |      |         |
| 、バスワード変更                                  | 管理N<br>O   | 状態         | 選定区分    | 設置場所住所         | 設置場所<br>名称 | 設置場所区<br>分            | 申請者区分                               | 基本情報 | 交付申請  | 状況報告 | 交付決定 | 計画変更    | 実績報告  | 取止取下 | 申請削除    |
|                                           | 4022<br>63 | 交付:作成<br>中 |         | 東京都中央区<br>日本橋1 | ○○株式<br>会社 | (基礎充<br>電) マン<br>ション等 | 法人 (マ<br>ンション<br>管理組合<br>法人を含<br>む) | 基本情報 | 交付申請  | 状況報告 | 交付決定 | 計画変更    | 実績報告  | 取止取下 | 申請削除    |

※申請者アカウント(親)以外でログインした場合、アカウント管理には「パスワード変更」のみが表示されます。 「追加アカウント作成」が表示されない場合は、ログインしているアカウント種別をご確認ください。

# 手続代行者/施工者アカウント/申請者(子)アカウントの作成

### <申請者の操作>

| 追加アカウント作成                                                                                                    |                                                                                                    |                       |                            |                                                                                                    |                                                                                                    |                                |                              |                                         |                                                                                                    |    |
|----------------------------------------------------------------------------------------------------|----------------------------------------------------------------------------------------------------|-----------------------|----------------------------|----------------------------------------------------------------------------------------------------|----------------------------------------------------------------------------------------------------|--------------------------------|------------------------------|-----------------------------------------|----------------------------------------------------------------------------------------------------|----|
|                                                                                                    |                                                                                                    |                       |                            |                                                                                                    |                                                                                                    |                                |                              |                                         |                                                                                                    |    |
| アカウント情報                                                                                                    |                                                                                                    |                       |                            |                                                                                                    |                                                                                                    |                                |                              |                                         | ● 追加アガリント作成画面が表示されますので、                                                                                                    |    |
| アカウント種別 *                                                                                                    |                                                                                                    |                       | 青者(-<br>売代行<br><b>事</b> 施工 | 子)<br>活<br>(会社                                                                                                    |                                                                                                    |                                |                              | 下記アカウント種類を確認の上                          | 追加したいアカワントを選択してください。<br>してください。                                                                                                |    |
| ユーザID *                                                                                                    | ÷                                                                                                    |                       |                            |                                                                                                    |                                                                                                    | "1                             | Α                            | コグイン時に利用するユーザ I                         | Dを入力してください。                                                                                                    |    |
| パスワード *                                                                                                    | Ĩ                                                                                                    | -                     | -                          | لو او او او او او او او او او او                                                                                   | 1997 - 1997 - 1997 - 1997 - 1997 - 1997 - 1997 - 1997 - 1997 - 1997 - 1997 - 1997 - 1997 - 1997 - 1997 - 1997 - |                                |                              | ログイン時に利用するパスワー                          | Fを入力してください。 「登録」を押すと、追加したアカウントのメールア                                                                                            |    |
| パスワード (確認)                                                                                                    |                                                                                                    |                       |                            |                                                                                                    |                                                                                                    | ļl                             | В                            | 再度同じパスワードを入力して                          | ドレス宛てにメールで通知します。                                                                                                    |    |
| 申請者名                                                                                                    |                                                                                                    | _                     |                            |                                                                                                    |                                                                                                    |                                |                              |                                         | (通知内容は3ページへ)                                                                                                    |    |
| ユーサ名(担当者名)*<br>メールアドレス *                                                                                                  |                                                                                                    |                       |                            |                                                                                                    |                                                                                                    |                                |                              | 100字まで/全角+甲請の手続<br>半角英数字記号で入力してくた       | 注意を担当する規当者名を入力してくたさい。 ださい。例)xxxxx@xxxxx@xxxxx@xxxxx                                                                            |    |
| メールアドレス (確認) *                                                                                                    |                                                                                                    | _                     |                            |                                                                                                    | _                                                                                                    |                                |                              | ※認っため、再度同じメールア                          |                                                                                                    |    |
|                                                                                                    |                                                                                                    | _                     |                            |                                                                                                    |                                                                                                    |                                |                              |                                         |                                                                                                    |    |
| <ul> <li>作成された申請</li> <li>追加できるアカ</li> <li>① 申請者</li> <li>② 手続代行</li> <li>③ 施工会社</li> <li>□アカウント別/<br/>アカウントの種</li> </ul> | オアカト カオアカト カイ カイ カイ カイ カイ カイ カイ カイ カイ カイ カイ かい しょう かい しょう かい しょう しょう しょう しょう しょう しょう しょう しょう しょう しょう | ウは トウン 権り             | が親と                        | なり、任意で追加・<br>(あります。<br>)<br>)<br>)<br>)<br>)<br>)<br>)<br>)<br>)<br>)<br>)<br>)<br>)<br>)<br>)<br>)<br>)<br>)<br>) | のアカウ<br>作業者<br>続の代刊<br>1する項目<br>ります。                                                                            | ) ントを<br>E追加す<br>うを依頼<br>  入力を | ÷作成で<br>する場合<br>資する場<br>を依頼す | ☆ ☆<br>☆<br>る場合<br>● 「確定)ポタンのみ不可        | 知します。<br>申請者は追加アカウント作成画面にて入力した<br>「ユーザD」と「B パスワード」を追加アカウン<br>トの利用者に伝えてください。                                                    |    |
|                                                                                                    | 追                                                                                                    | 加加                    | 高書作用                       | ž                                                                                                    | その他の                                                                                                    | 操作                             | <b>T</b> #                   | マーマ アップロードファイルの閲覧                       |                                                                                                    |    |
| 申請者アカウント                                                                                                    | 2                                                                                                    | 577 単1<br>ト ボタ        | * ***                      | 2 基本情報                                                                                                    | 普如作成                                                                                                    | 要件                             | 中告                           |                                         |                                                                                                    |    |
| <ul> <li>(親)</li> <li>申請者アカウント</li> </ul>                                                                                 |                                                                                                    |                       |                            |                                                                                                    | 0                                                                                                    | 0                              | 0                            |                                         | 138                                                                                                    |    |
| <ul> <li>(子)</li> <li>手続代行者</li> </ul>                                                                                    | -   '                                                                                                |                       |                            | , 担当者設定済 (                                                                                                    |                                                                                                    | 0                              | 0                            |                                         | 作成した    様へ登録完了のメールを送信しました。                                                                                                    |    |
| アカウント<br>施工者                                                                                                    | <b>—</b> ,                                                                                           |                       | ×                          | / 担当者未設定 ><br>×                                                                                                    | × 0                                                                                                    | ×                              | 0                            | × 図面、要部写真                               | だい。<br>「「「「」」」、「」、「」、「」、「」、「」、「」、「」、「」、「」、「」、「」                                                                                | +  |
| アカウント<br>※詳細は、オンラ                                                                                                    | ライン申                                                                                                 | 請操作:                  | 57 F3                      | と確認してください。                                                                                                    |                                                                                                    |                                |                              | 国国、委部与具以介×                              | 「緑が山ジインするためには、エーリIDとハスワードが必要になります<br>様に作成したユーザIDとパスワードをお伝えください。                                                                | '° |
| <ul> <li>□アカウントの見</li> <li>申請者アカウン</li> <li>手続代行者アカウン</li> <li>ただし、1つの1</li> <li>ただし、1つの1</li> </ul>                      | 安定<br>(<br>秋<br>(<br>朝<br>で<br>)<br>)<br>)<br>)<br>)<br>)<br>)<br>)<br>)<br>)<br>)<br>)<br>)         | 2)、申<br>•、施工<br>担当者 { | 請者アカ<br>者アカ<br>と設定         | "カウント(子)は、<br>ウントを追加作成。<br>できるのは、手続代                                                                               | 、設定な<br>後、担当<br>代行者も                                                                                            | こしで申<br>i者の設<br>しくは            | 目請の操<br>設定をす<br>施工者で         | が可能。<br>らことによりその申請の操作が可能。<br>カウントのどちらか。 | このメールはシステムから自動的に送信されています。<br>お問合せは次世代自動車振興センターのコールセンターまでお願いいたします。<br>ナビダイヤル:0570-000-299<br>(受付時間:平日のみ 9:15~12:00/13:00~17:00) |    |
|                                                                                                    |                                                                                                    |                       |                            |                                                                                                    |                                                                                                    | _                              |                              |                                         |                                                                                                    |    |

### <追加アカウント利用者の操作>

件名 【次世代自動車振興センターオンライン申請システム】工事施工会社アカウント登録通知 様 様より追加アカウントの作成があり、次世代自動車振興センターオンライン申請システムの工事施工会社アカウントの登録を完了しました。 なお、ログインするためには、ユーザIDとバスワードが必要になります。追加アカウントを作成された 様にユーザIDとバスワードをご確認ください。 このメールはシステムから自動的に送信されています。 お問合せは次世代自動車振興センターのコールセンターまでお願いいたします。 ナビダイヤル: 0570-0000-299 (受付時間:平日のみ 9:15~12:00/13:00~17:00)

ログイン アカウントをお持ちではない申請者 アカウント登録 なお、手続代行者および工事施工会社が申請者アカウントを取得することはお認めしていません。 アカウントの取得については、こちら ※次世代自動車振興センターの個人情報保護方針についてはセンターHPに記載されております。 推興環境 当サイトでは、ウェブサイト上でより良い閲覧環境を提供するためにクッキー (Cookie) の設定を有 効にしてくたさい。 操作状況等をブラウザで一時的に保存しますが、ブラウザを閉じたときにそれらを全て消去いたしま Google Chrome パージョン 133 Microsoft Edge パージョン 133 パスワード変更 アカウント情報 ユーザID 現在のパスワード\* 5 新しいパスワード\* 新しいパスワード(確認) \* ユーザ名(担当者名) 変更

4 追加アカウントの利用者へメールが送付 されますので、オンライン申請システムのログ イン画面より、申請者が「3 追加アカウント 作成画面」にて登録したユーザIDとパスワード を使ってログインします。

### ※注意

メール内にはユーザD、パスワードは記載されていませんので、申請者へ確認してください。

5 追加アカウントに初回ログイン時、パス ワード変更画面が表示されますので、必要項 目を入力し、「変更」を押してください。 追加アカウント専用のパスワードに更新されま す。

### ※注意

次回ログインからは変更後のパスワードとなりますので、必ず控えてください。

# 手続代行者/施工者アカウント/申請者(子)アカウントの作成

## <申請者の操作>

| アブリ別メニュー                                                                                                    |                  |            |         |                |                                      |                       |                            |                                                     |                            |          |                | メニュー表示   | 切音 トッ        | プへ戻る                | 操作ガイ         | r .         |
|----------------------------------------------------------------------------------------------------|------------------|------------|---------|----------------|--------------------------------------|-----------------------|----------------------------|-----------------------------------------------------|----------------------------|----------|----------------|----------|--------------|---------------------|--------------|-------------|
| - 充電インフラ補助金申<br>- 請                                                                                          |                  |            |         |                |                                      |                       |                            |                                                     |                            |          |                |          |              |                     |              |             |
| 。補助金申請ポータル                                                                                                   | 【充詞              | 記 充電イン     | ッフラ事業・  | ーポータル          |                                      |                       |                            |                                                     |                            |          |                |          |              |                     |              |             |
| 申請書複製画面                                                                                                    |                  |            |         |                |                                      |                       |                            |                                                     |                            |          |                |          |              |                     |              |             |
| 実績報告の提出に関する調査                                                                                                |                  |            |         |                |                                      |                       |                            | 申請書                                                 | の新規作成                      |          |                |          |              |                     |              |             |
| 実績報告調査フォーム                                                                                                   |                  |            |         |                |                                      |                       |                            |                                                     |                            |          |                |          |              |                     | 申請担当者        | 一覧          |
| 申請状況確認                                                                                                    |                  |            |         |                |                                      |                       |                            |                                                     |                            |          |                |          |              |                     | 不備           | 検索          |
| 申請状況確認                                                                                                    |                  |            |         |                |                                      |                       |                            |                                                     |                            |          |                |          |              |                     |              | _           |
| 操作ログ確認                                                                                                    |                  | こちらをクリッ    | ックすると申認 | 青唐を検索すること      | とができます                               |                       |                            |                                                     |                            |          |                |          |              |                     |              |             |
| 初回一括甲腈                                                                                                    | 由語               | #          |         |                |                                      |                       |                            |                                                     |                            |          |                |          |              |                     |              | _           |
| アカウントー管                                                                                                    | C                | 1.74       |         |                |                                      |                       |                            |                                                     |                            |          |                |          |              |                     |              |             |
| 追加アカウント作成                                                                                                    |                  |            | ►I      |                |                                      |                       |                            |                                                     |                            |          |                |          |              |                     |              |             |
| バスワード変更                                                                                                    | 管理N              |            |         |                | 設置場所                                 | 設置場所区                 |                            |                                                     |                            | 10771046 | -t ( Deste     |          | -            |                     | -            |             |
|                                                                                                    | 0                | 状態         | 選定区分    | 設置場所住所         | 名称                                   | 分                     | 申請者区分                      | 基本情報                                                | 交付申請                       | 状況報告     | 交付決定           | 計画変更     | 実積報告         | 取止取                 | 下甲謂          | 削除          |
|                                                                                                    |                  |            |         |                |                                      |                       | 法人(マ                       |                                                     |                            |          |                |          |              |                     |              |             |
|                                                                                                    |                  |            |         |                |                                      | (耳膝会                  | 28/22/                     |                                                     |                            |          |                |          |              |                     |              |             |
|                                                                                                    | 4022             | 交付:作成      |         | 東京都中央区<br>日本橋1 | <ul> <li>〇〇株式</li> <li>会社</li> </ul> | (基礎充<br>電) マン         | ンション<br>管理組合               | 基本情報                                                | 交付申請                       | 状況報告     | 交付決定           | 計画変更     | 実績報告         | 取止取                 | 下申請          | 削除          |
|                                                                                                    | 4022<br>63       | 交付:作成<br>中 |         | 東京都中央区<br>日本橋1 | ○○株式<br>会社                           | (基礎充<br>電) マン<br>ション等 | ンション<br>管理組合<br>法人を含<br>む) | 基本情報                                                | 交付申請                       | 状況報告     | 交付決定           | 計画変更     | <u>実績報告</u>  | 取止取                 |              | 削除          |
| マカウット一覧                                                                                                    | 4022<br>63       | 交付:作成<br>中 |         | 東京都中央区<br>日本橋1 | ○○株式<br>会社                           | (基礎充<br>電) マン<br>ション等 | ンション<br>管理組合<br>法人を含<br>む) | 基本情報                                                | 交付申請                       | 状況報告     | 交付決定           | 計画変更     | 実績報告         | 取止取                 | F <b>P</b> M | 前削除         |
| アカウントー覧                                                                                                    | 4022<br>63       | 交付:作成<br>中 |         | 東京都中央区<br>日本橋1 | ○○株式<br>会社                           | (基礎充<br>電)マン<br>ション等  | ンション<br>管理組合<br>法人を含<br>む) | 基本情報                                                | 交付申請                       | 状况報告     | 交付決定           | 計画変更     | 実績報告         | Ikikik              |              | 制除          |
| アカウント一覧                                                                                                    | 4022<br>63       | 交付:作成<br>中 |         | 東京都中央区<br>日本橋1 | ○/株式<br>会社                           | (基礎充<br>電)マン<br>ション等  | ンション<br>管理組合<br>法人を含<br>む) | 基本情報                                                | 交付申請                       | 状况秘密     | 交付決定           | 計圖変更     | <b></b> 実績報告 | Itui-Itr            |              | AMIR:       |
| <b>アカウント一覧</b><br>使 <b>疾条件</b><br>ユーザID(部分一致)                                                                | 4022 63          | 交付:作成<br>中 |         | 東京都中央区<br>日本橋1 | ○株式                                  | (基礎充<br>電)マン<br>ション等  | ンション<br>管理組合<br>え入を含<br>む) | 基本情報<br>ユーザ名                                        | 文付申請           (部分一致)      |          | 交付決定           | 計圖変更     | <b></b> 実結報告 | Rubbr               |              | <b>唐</b> 利除 |
| <b>アカウント一覧</b><br>検索条件<br>ユーザID(部分一致)<br>メールアドレス(部分一                                                         | 4022<br>63<br>致) | 交付:作成<br>中 |         | 東京都中央区<br>日本橋1 | <u>○</u> 株式<br>会社                    | (基礎)<br>電) マン<br>ション等 | ン>コン<br>管理組合<br>法人を含<br>む) | <b>基本情報</b><br>ユーザ名                                 | <b>交付申請</b><br>(部分一致)      |          |                | 計画変更     | <b></b> 完結報告 | Rubbr               |              | <b>計</b> 削除 |
| <b>アカウント一覧</b><br>検索条件<br>ユーザID(部分一致)<br>メールアドレス(部分一<br>楽絡果:4 ቶ                                              | 4022<br>63<br>致) | 交付:作成<br>中 |         | 東京都中央区<br>日本橋1 | ○代末式<br>会社                           | (基礎充<br>電)マン<br>ション等  | ン>コン<br>管理組合<br>法人を含<br>む) | <b>2+38</b>                                         | <u> <b>오代中的</b></u> (部分一致) |          |                | HERR     | 实动银色         | Rubbr               |              | AHIR:       |
| <b>アカウントー覧</b><br>検索条件<br>ユーザID(部分一致)<br>メールアドレス(部分一<br>球結果:4 ff                                             | 4022<br>63<br>致) | 交付:作成<br>中 |         | 東京都中央区<br>日本橋1 | ○代表式                                 | (展売)<br>電)マン<br>ション等  | ンション<br>管理組合<br>法人を含<br>む) | ▲本情報       ▲本情報       ユーザ名                          | (部分)一致)                    |          |                | HERR     | _ 実績報告       | Rubbr               |              | <b>新利除</b>  |
| <b>アカウント一覧</b><br>検索条件<br>ユーザID(部分一致)<br>メールアドレス(部分一<br>本結果:4 ff<br>「***1」 ********************************* | 4022<br>63<br>致) | 交付:作成<br>中 | 2-4ID   | 東京都中央区<br>日本橋1 | <u></u><br>() (株式<br>会社              | (展売<br>電)マン等<br>ション等  | ンション<br>管理組合<br>法人を含<br>む) | 基本情報<br>ユーザ名<br>(名)                                 | 文代申編           (部分)一致)     |          | 文付決定<br>メールアドレ | HIII (1) | <b></b> 突动银色 | 変更                  |              | 除           |
| <b>アカウントー覧</b><br>検索条件<br>ユーザID(部分一致)<br>メールアドレス(部分一<br>本結果:4 f<br>「ゴ」」 「」」 「」<br>アカウント運別<br>研者              | 4022<br>63<br>致) | 交付:作成<br>中 | ユーザID   | 東京都中央区<br>日本橋1 | ○/株式<br>会社<br>テスト担:                  | (展晩<br>電)マン等<br>ション等  | ンション<br>管理組合<br>法人を含<br>む) | <ul> <li>基本情報</li> <li>ユーザ名</li> <li>(名)</li> </ul> | (部分)一致)                    | \$KICHER | 文付決定           | H 調変更    | <b></b> 突动银色 | · Rubhr<br>変更<br>変更 |              | 精制除         |

6 追加されていることを確認するため には、「メニュー表示切替」を押し、アプ リ別メニュー内の「アカウント一覧」を押 すと、登録されたアカウントが一覧と なって表示されます。